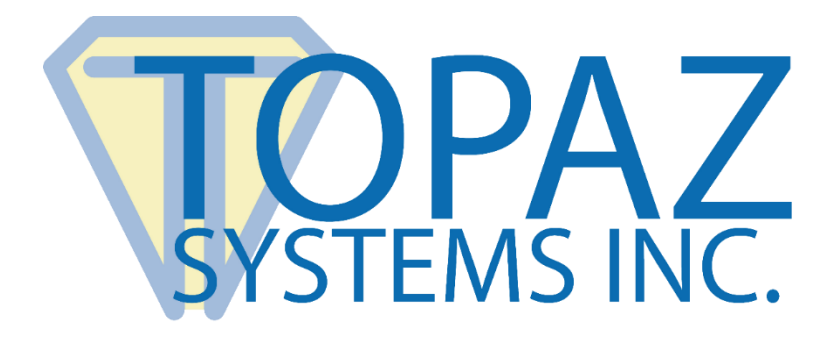

## How-To Guide

### SigIDp (With Microsoft Access) Demo

Copyright © Topaz Systems Inc. All rights reserved.

For Topaz Systems, Inc. trademarks and patents, visit <u>www.topazsystems.com/legal</u>.

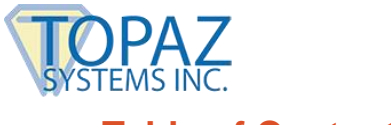

#### **Table of Contents**

| /erview | 3  |
|---------|----|
|         |    |
|         |    |
|         |    |
| e Code  | 10 |

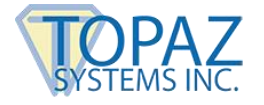

#### **Overview**

#### NOTE: SigIDp SDK is no longer a supported Topaz SDK. Please use SigIDp1: <u>www.topazsystems.com/sigidp1.html</u>.

This demo is for use with the <u>TF-LBK463-HSB-R</u> and the <u>TF-LBK464-HSB-R</u>.

Welcome to the Topaz SigIDp Verification System Demo. This demonstration captures a fingerprint in an Access database and verifies your fingerprint upon request. This is a demo only and should be used as a blueprint for creating your ID verification applications.

Download at: www.topazsystems.com/software/download/access/sigidp\_access\_demo.zip

Begin by opening "sigIDp.mdb" It will be located in the .zip file you downloaded from the Topaz website. The screen below will appear.

Click on "FingerprintDB".

| Aicrosoft Access                                                                |                             |           |  |  |  |
|---------------------------------------------------------------------------------|-----------------------------|-----------|--|--|--|
| <u>File E</u> dit <u>V</u> iew Insert <u>T</u> ools <u>W</u> indow <u>H</u> elp |                             |           |  |  |  |
| D 🖻 🗐 🖨 🔍 🖱                                                                     | 원 👗 🖻 🛍 🚿 🔛 🅦 - 🚮 - 数 😭 🛛   | 🖷 🕼 🛛 🕄 🗸 |  |  |  |
|                                                                                 |                             |           |  |  |  |
| 🗊 sigidp_demo : I                                                               | Database                    |           |  |  |  |
| 🛱 Open 🔛 Desig                                                                  | n 🛅 New 🗙 🕒 📴 🔚 🎬           |           |  |  |  |
| Objects                                                                         | Create form in Design view  |           |  |  |  |
| I Tables                                                                        | Create form by using wizard |           |  |  |  |
| Queries                                                                         | FingerprintDB               |           |  |  |  |
| B Forms                                                                         |                             |           |  |  |  |
| 🔳 Reports                                                                       |                             |           |  |  |  |
| 🗎 Pages                                                                         |                             |           |  |  |  |
| 🖾 Macros                                                                        |                             |           |  |  |  |
| 🐗 Modules                                                                       |                             |           |  |  |  |
|                                                                                 |                             |           |  |  |  |
| Groups                                                                          |                             |           |  |  |  |

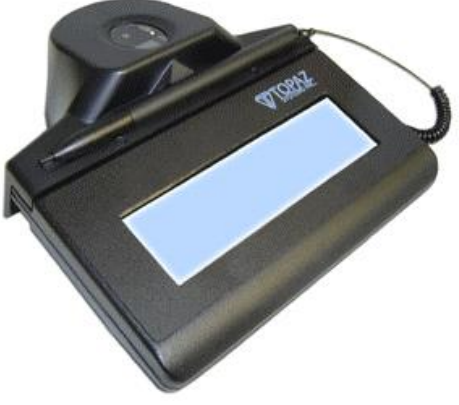

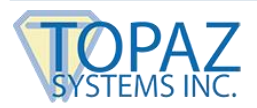

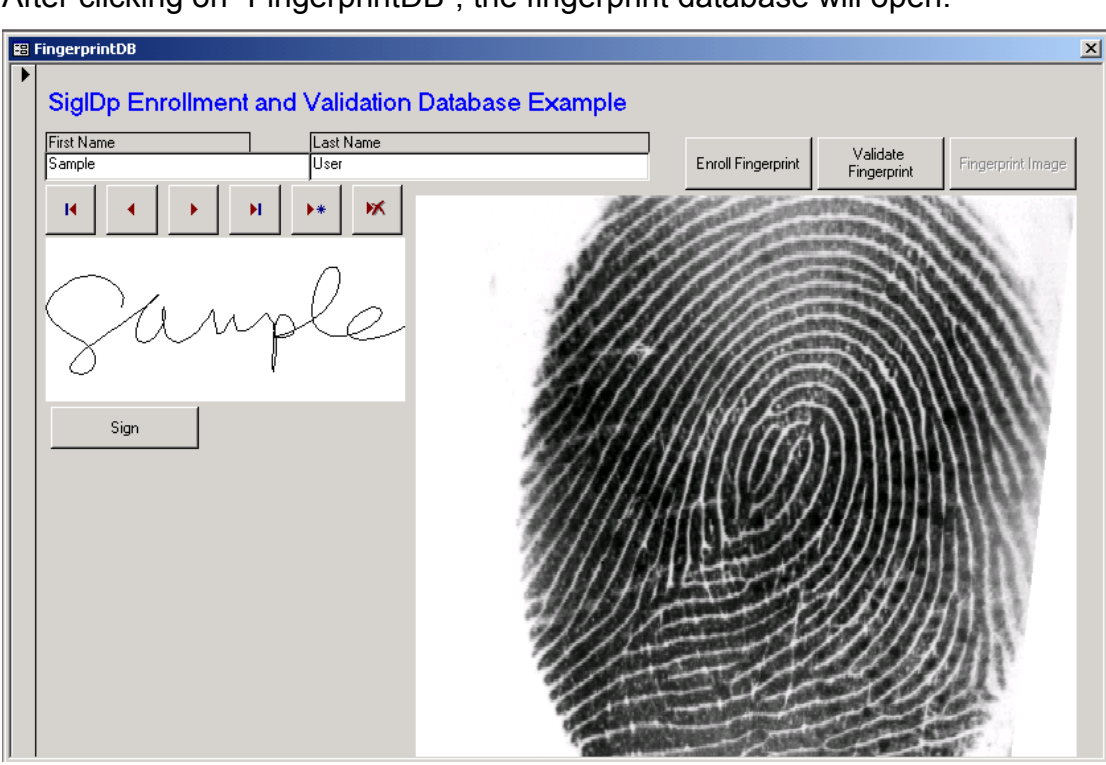

After clicking on "FingerprintDB", the fingerprint database will open.

To add a new user, click the icon shown below.

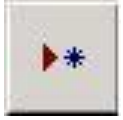

You will be prompted to verify that you want to create a new record as shown below. Click "Yes".

| Add Reco   | ord | ×                         |
|------------|-----|---------------------------|
| You are ac |     | g a new record. Continue? |
|            | Yes | No                        |

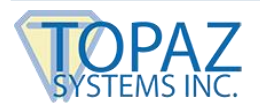

| <br>FingerprintDB                                          |                                                                                                  | X          |
|------------------------------------------------------------|--------------------------------------------------------------------------------------------------|------------|
| FingerprintDB SigIDp Enrollment and Va First Name E A Sr I | alidation Database Example<br>Ist Name<br>Inith Enroll Fingerprint Validate<br>Fingerprint Image | _ <u>×</u> |
|                                                            |                                                                                                  |            |
| Sign                                                       |                                                                                                  |            |
|                                                            |                                                                                                  |            |

Enter your name information, and then click "Enroll Fingerprint".

A fingerprint ID interface will appear. Place your finger against the scanner to capture your fingerprint. To get an accurate scan of your finger, the procedure needs to be repeated four times.

Note: it is important that the swirl of your finger is centered on the ID capture device. Also, be sure to use the same finger every scan.

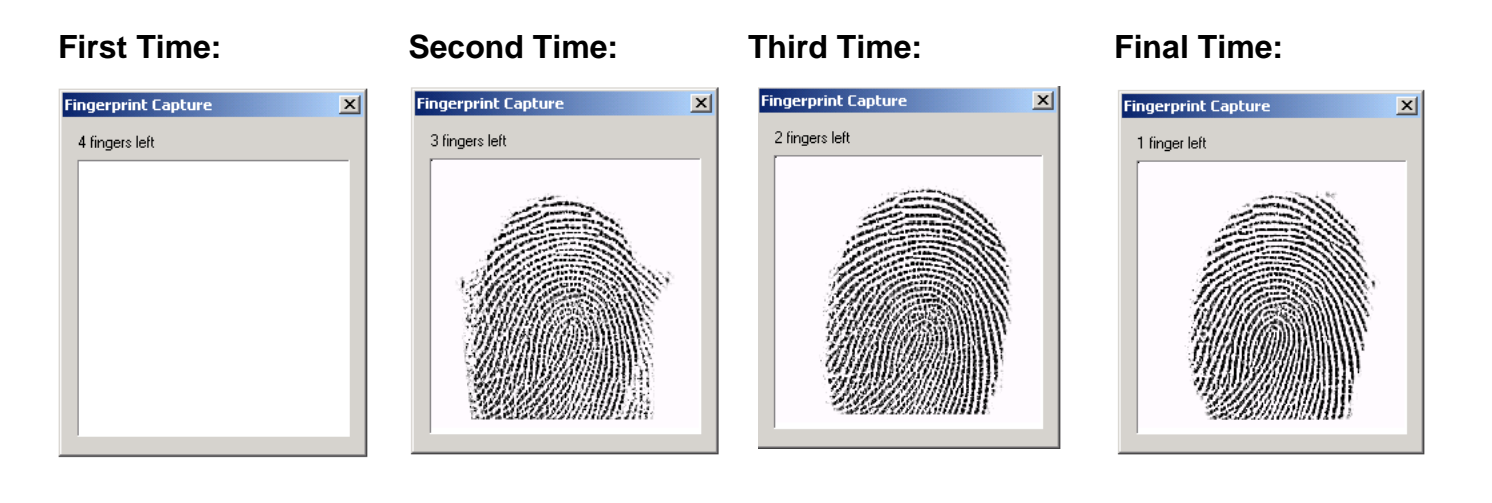

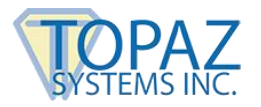

When the program has sufficient data to create an entry, you will see the screen below. If you didn't have a chance to capture the fingerprint 4 times, you should try the process again.

| 88 | FingerprintDB        |                     |            |                    |                         | ×                 |
|----|----------------------|---------------------|------------|--------------------|-------------------------|-------------------|
| 1  | SigIDp Enrollment an | d Validation Databa | se Example |                    |                         |                   |
|    | First Name<br>E A    | Last Name<br>Smith  |            | Enroll Fingerprint | Validate<br>Fingerprint | Fingerprint Image |
|    |                      | ▶* K                |            |                    |                         |                   |
|    | Sign                 |                     |            |                    |                         |                   |
|    |                      |                     |            |                    |                         |                   |

Once you have enrolled your fingerprint, click "Sign" (shown above). You will then be prompted

|                     | × |
|---------------------|---|
| Ea Smith            |   |
| Accept Erase Cancel |   |

to sign on the screen below. Sign, and click "Accept" when you are done.

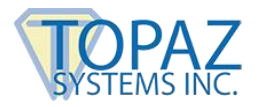

This will navigate you back to the main menu. You have already enrolled your fingerprint, so now you will want validate it in order to create a fingerprint image.

| 器 | FingerprintDB                                            | <u>&gt;</u>                                                  | < |
|---|----------------------------------------------------------|--------------------------------------------------------------|---|
| I | SigIDp Enrollment and Validation Database Example        |                                                              |   |
|   | First Name         Last Name           E A         Smith | Enroll Fingerprint Validate<br>Fingerprint Eingerprint Image |   |
|   |                                                          |                                                              |   |
|   |                                                          |                                                              |   |
|   | Ca Omith                                                 |                                                              |   |
|   | Sign                                                     |                                                              |   |
|   |                                                          |                                                              |   |
|   |                                                          |                                                              |   |
|   |                                                          |                                                              |   |
|   |                                                          |                                                              |   |
|   |                                                          |                                                              |   |
| ļ |                                                          |                                                              |   |

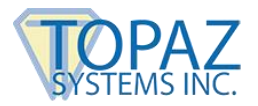

You will be prompted to validate your fingerprint by the below window. Press your finger firmly against the fingerprint capture device.

| Fingerprint Capture |                        |  |  |
|---------------------|------------------------|--|--|
| MATCH               | ×                      |  |  |
| ٩                   | Welcome back E A Smith |  |  |
|                     | OK                     |  |  |
|                     |                        |  |  |
|                     |                        |  |  |
|                     |                        |  |  |

If the fingerprint scan matches your records, you will receive a message like the one below.

If, however they do not match, you will receive a message stating that they do not, as seen below.

If you think you received this message in error try to validate your ID again, and be sure to center your finger on the fingerprint scanner.

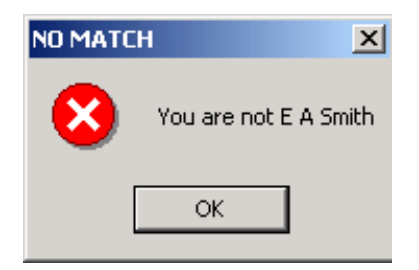

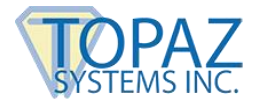

Once your ID has been verified and you have been welcomed back into the system, click "Fingerprint Image" to create an image of your fingerprint to put on record.

| 🗄 FingerprintDB                  |                  | ×                                                       |
|----------------------------------|------------------|---------------------------------------------------------|
| SigIDp Enrollment and Validation | Database Example |                                                         |
| Fingerprint Capture     X        | Errol            | I Fingerprint Validate<br>Fingerprint Fingerprint Image |
|                                  |                  |                                                         |

When you see the window below, press your finger firmly against the fingerprint scanner to create an image of your fingerprint.

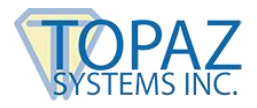

Once captured, your fingerprint will be displayed along with your signature and name to form a complete record (shown below).

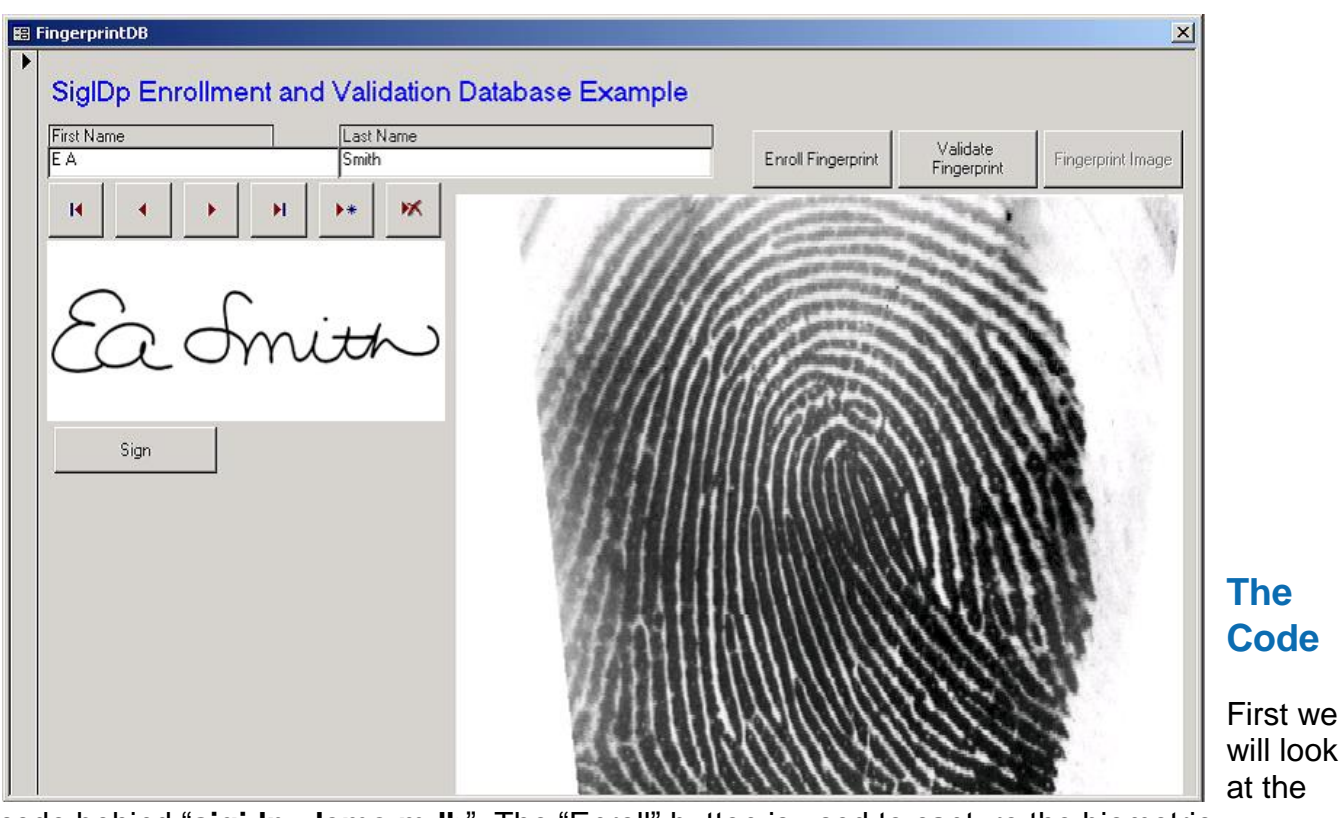

code behind "**sigidp\_demo.mdb**". The "Enroll" button is used to capture the biometric fingerprint template, not the fingerprint image. This template is used later to validate the user. When you click the "Enroll" button, the code below ensures that before you can enroll a fingerprint, you have inputted your name in the name field. It first checks the first name. If the first name field is blank, the sub is exited. If there is data in the first name field and not in the last name field, the sub is exited and a message prompting the user to complete the record is displayed. If both fields are filled out, the code continues.

Private Sub cmdEnroll\_Click()

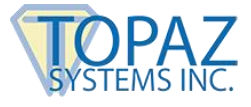

'Create a SigIDpString (ASCII hex string) of fingerprint

First\_Name.SetFocus If First\_Name.Text = "" Then MsgBox "Please enter a First and Last name before continuing", vbOKOnly + vbExclamation, "Complete Record" Exit Sub End If Last\_Name.SetFocus If Last\_Name.Text = "" Then MsgBox "Please enter a First and Last name before continuing", vbOKOnly + vbExclamation, "Complete Record" Exit Sub End If

Below is the section of Sub cmdEnroll() that you reach after it has checked to ensure that the name fields are not blank. A string variable called strHoldReturn is created to hold the return from the GetFingerprintString method. This method brings up the fingerprint capture dialog and returns once the capture is complete or the user closes the window. If a 3 is returned, then the user cancelled capture; if a 4 is returned, then the user tried to enroll with different fingers. Enrollment should always be done with a single finger. Otherwise, the capture was successful. If successful, the fingerprint template string is placed in the fingerprint text box, which in turn is bound to a field in the database.

```
Dim strHoldReturn As String

strHoldReturn = SigIDp1.GetFingerprintString

If strHoldReturn = "3" Then

'user canceled capture

MsgBox "Fingerprint string capture canceled", vbOKOnly + VBExclamaton, "Canceled"

Elself strHoldReturn = "4" Then

'user mixing fingers during capture

MsgBox "Please use only one finger to enroll", vbOKOnly + VBExclamaton, "Multiple

Fingers Placed"

Else

'capture successful!!

fingerprint.Value = strHoldReturn

cmdFingImg.Enabled = False

End If

End Sub
```

The Sub cmdFingImg() shown below creates the fingerprint image to place on the form, as opposed to the biometric fingerprint. A byte array is created, and the BitmapBufferBytes() method is called. This will bring up the fingerprint capture dialogue, which will return an array holding the bitmap fingerprint image if successful.

```
Private Sub cmdFingImg_Click()
On Error GoTo EH
Dim ByteValue() As Byte
Dim intVal As Integer
```

ByteValue = SigIDp1.BmpBufferBytes ""SIGPLUS.OCX ALSO HAS A GET BITMAP BUFFER BYTES METHOD...THE CODE WOULD BE SOMETHING LIKE

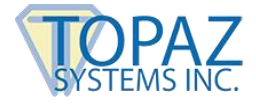

'Dim Size As Long
'Dim ByteValue() As Byte
'SigPlus1.BitMapBufferWrite
'Size = SigPlus1.BitMapBufferSize 'use this SIZE value to
'ReDim ByteValue(Size)
'ByteValue = SigPlus1.GetBitmapBufferBytes '''USE THIS IN PLACE OF ByteValue = SigIDp1.BmpBufferBytes
'Close #1
'SigPlus1.BitMapBufferClose

# Next, the image is placed temporarily into the picture clip control, then the background of a SigPlus object for display. The fingerprint image byte array is then placed into the database using the AppendChunk() method.

```
PictureClip0.Picture = PictureFromBits(ByteValue) 'get image into PicClip object
SigPlus2.DisplavWindowRes = True
SigPlus2.SetBackgroundHandle PictureClip0.Picture.Handle, 0 'display image in SigPlus
object
Dim db As Object
Dim rst As Object
Set db = CurrentDb
Set rst = db.OpenRecordset("FingerprintDB")
txtRec.SetFocus
txtRec.Text = Me.CurrentRecord
rst.Move txtRec.Text - 1
rst.Edit
rst("fingerprintimg").AppendChunk ByteValue() 'dump bmp byte array into database
rst.Update
rst.Close
Set db = Nothing Set
rst = Nothing
cmdFingImg.Enabled = False
Exit Sub
EH:
If Err.Number = 13 Then
        MsgBox "Be sure to press firmly on the fingerprint device", vbOKOnly + vbInformation,
        "Image Capture Unsuccessful"
        Exit Sub
End If
MsgBox Err.Number & " " & Err.Description
'cmdFingImg_Click
End Sub
```

This event moves the record set to the first record, displaying the correct signature and fingerprint image, provided they have already been saved into the database.

Private Sub cmdGoFirst\_Click() On Error GoTo Err\_cmdGoFirst\_Click

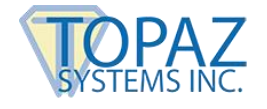

DoCmd.GoToRecord,, acFirst SigPlus1.ClearTablet SigPlus2.SetBackground "", 0 If Signature.Value <> "" Then SigPlus1.SigString = Signature.Value End If Dim byt() As Byte txtRec.SetFocus txtRec.Text = Me.CurrentRecord Dim db As Object Dim rst As Object Set db = CurrentDbSet rst = db.OpenRecordset("FingerprintDB") rst.Move txtRec.Text - 1 'rst.Edit Dim getoutbytes Dim cmem As Long getoutbytes = rst("fingerprintimg") cmem = UBound(getoutbytes) + 1 byt() = rst("fingerprintimg").GetChunk(0, cmem) 'rst.Update rst.Close Set db = Nothing Set rst = Nothing

PictureClip0.Picture = PictureFromBits(byt) SigPlus2.DisplayWindowRes = True SigPlus2.SetBackgroundHandle PictureClip0.Picture.Handle, 0 cmdFingImg.Enabled = False

Exit\_cmdGoFirst\_Click: Exit Sub Err\_cmdGoFirst\_Click: MsgBox Err.Description Resume Exit\_cmdGoFirst\_Click

End Sub

This event moves the record set to the previous record, displaying the correct signature and fingerprint image, provided they have already been saved into the database.

Private Sub cmdGoPrevious\_Click() On Error GoTo Err\_cmdGoPrevious\_Click

DoCmd.GoToRecord , , acPrevious SigPlus1.ClearTablet SigPlus2.SetBackground "", 0 If Signature.Value <> "" Then SigPlus1.SigString = Signature.Value End If

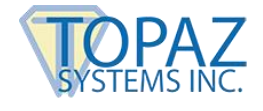

Dim byt() As Byte txtRec.SetFocus txtRec.Text = Me.CurrentRecord

Dim db As Object Dim rst As Object Set db = CurrentDb Set rst = db.OpenRecordset("FingerprintDB") rst.Move txtRec.Text - 1 'rst.Edit Dim getoutbytes Dim cmem As Long getoutbytes = rst("fingerprintimg") cmem = UBound(getoutbytes) + 1 byt() = rst("fingerprintimg").GetChunk(0, cmem) 'rst.Update rst.Close Set db = Nothing Set rst = Nothing

PictureClip0.Picture = PictureFromBits(byt) SigPlus2.DisplayWindowRes = True SigPlus2.SetBackgroundHandle PictureClip0.Picture.Handle, 0 cmdFingImg.Enabled = False Exit\_cmdGoPrevious\_Click: Exit Sub Err\_cmdGoPrevious\_Click: 'MsgBox Err.Description Resume Exit\_cmdGoPrevious\_Click End Sub

This event moves the record set to the next record, displaying the correct signature and fingerprint image, provided they have already been saved into the database.

Private Sub cmdGoNext\_Click() On Error GoTo Err\_cmdGoNext\_Click

DoCmd.GoToRecord , , acNext txtRec.SetFocus txtRec.Text = Me.CurrentRecord

SigPlus1.ClearTablet SigPlus2.SetBackground "", 0 If Signature.Value <> "" Then SigPlus1.SigString = Signature.Value

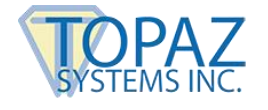

End If

```
Dim byt() As Byte
Dim db As Object
Dim rst As Object
Set db = CurrentDb
Set rst = db.OpenRecordset("FingerprintDB")
rst.Move txtRec.Text - 1
Dim getoutbytes
Dim cmem As Long
getoutbytes = rst("fingerprintimg")
cmem = UBound(getoutbytes) + 1
byt() = rst("fingerprintimg").GetChunk(0, cmem)
'rst.Update
rst.Close
Set db = Nothing
Set rst = Nothing
PictureClip0.Picture = PictureFromBits(byt)
SigPlus2.DisplayWindowRes = True
SigPlus2.SetBackgroundHandle PictureClip0.Picture.Handle, 0
cmdFingImg.Enabled = False
Exit cmdGoNext Click:
       Exit Sub
Err cmdGoNext Click:
       'MsgBox Err.Description & " "& Err.Number
       If Err.Number = 3021 And rst.EOF = True Then
       Dim retval As Integer
               retval = MsgBox("You are adding a new record. Continue?", vbYesNo + vbQuestion,
               "Add Record")
               If retval = vbYes Then
               ' Else
                       rst.Close
                       Set db = Nothing
                       Set rst = Nothing
                       cmdGoLast Click
               End If
       End If
       Resume Exit_cmdGoNext_Click
End Sub
```

This event moves the record set to the last record, displaying the correct signature and fingerprint image, provided they have already been saved into the database.

Private Sub cmdGoLast\_Click() On Error GoTo Err\_cmdGoLast\_Click

```
DoCmd.GoToRecord , , acLast
txtRec.SetFocus
txtRec.Text = Me.CurrentRecord
```

```
SigPlus1.ClearTablet
SigPlus2.SetBackground "", 0
If Signature.Value <> "" Then
SigPlus1.SigString = Signature.Value
End If
```

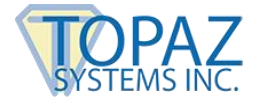

Dim byt() As Byte

```
Dim db As Object
Dim rst As Object
Set db = CurrentDb
Set rst = db.OpenRecordset("FingerprintDB")
rst.Move txtRec.Text - 1
'rst.Edit
Dim getoutbytes
Dim cmem As Long
getoutbytes = rst("fingerprintimg")
cmem = UBound(getoutbytes) + 1
byt() = rst("fingerprintimg").GetChunk(0, cmem)
'rst.Update
rst.Close
Set db = Nothing
Set rst = Nothing
PictureClip0.Picture = PictureFromBits(byt)
SigPlus2.DisplayWindowRes = True
SigPlus2.SetBackgroundHandle PictureClip0.Picture.Handle, 0
cmdFingImg.Enabled = False
Exit cmdGoLast Click:
       Exit Sub
Err_cmdGoLast_Click:
       'MsgBox Err.Description
       Resume Exit_cmdGoLast_Click
```

End Sub

#### This event adds a new record to the record set.

Private Sub cmdAddNew\_Click() On Error GoTo Err\_cmdAddNew\_Click

DoCmd.GoToRecord , , acNewRec txtRec.SetFocus txtRec.Text = Me.CurrentRecord

SigPlus1.ClearTablet SigPlus2.SetBackground "", 0

DoCmd.DoMenuItem acFormBar, acRecordsMenu, acSaveRecord, , acMenuVer70

DoCmd.GoToRecord , , acPrevious

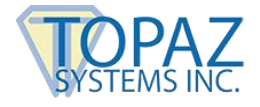

DoCmd.GoToRecord , , acLast cmdFingImg.Enabled = False Exit\_cmdAddNew\_Click: Exit Sub Err\_cmdAddNew\_Click: MsgBox Err.Description Resume Exit\_cmdAddNew\_Click End Sub

#### CmdDelete() deletes the current record from the record set, then moves back one record.

Private Sub cmdDelete\_Click() On Error GoTo Err\_cmdDelete\_Click

> DoCmd.DoMenuItem acFormBar, acEditMenu, 8, , acMenuVer70 DoCmd.DoMenuItem acFormBar, acEditMenu, 6, , acMenuVer70

SigPlus1.ClearTablet SigPlus2.SetBackground "", 0

DoCmd.GoToRecord , , acLast If Signature.Value <> "" Then SigPlus1.SigString = Signature.Value

End If

txtRec.SetFocus txtRec.Text = Me.CurrentRecord

Dim byt() As Byte

Dim db As Object Dim rst As Object Set db = CurrentDb Set rst = db.OpenRecordset("FingerprintDB") rst.Move txtRec.Text - 1 Dim getoutbytes Dim cmem As Long getoutbytes = rst("fingerprintimg") cmem = UBound(getoutbytes) + 1 byt() = rst("fingerprintimg").GetChunk(0, cmem) 'rst.Update rst.Close Set db = Nothing Set rst = Nothing

PictureClip0.Picture = PictureFromBits(byt) SigPlus2.DisplayWindowRes = True SigPlus2.SetBackgroundHandle PictureClip0.Picture.Handle, 0 cmdFingImg.Enabled = False Exit\_cmdDelete\_Click: Exit\_Sub

Err\_cmdDelete\_Click: MsgBox Err.Description Resume

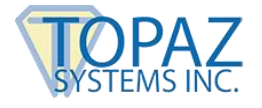

Exit\_cmdDelete\_Click

End Sub

When you click the "Sign" button, the code below ensures that before you can sign your name, you have input your name in the name field. It first checks the first name. If the first name field is blank, the sub is exited. Also, if there is data in the first name field and not in the last name field, the sub is exited and a message prompting the user to complete the record is displayed. If both fields are filled out, the code continues.

```
Private Sub cmdSign_Click()

First_Name.SetFocus

If First_Name.Text = "" Then

    MsgBox "Please enter a First and Last name before continuing", vbOKOnly +

vbExclamation, "Complete Record"

    Exit Sub

End If

Last_Name.SetFocus

If Last_Name.Text = "" Then

    MsgBox "Please enter a First and Last name before continuing", vbOKOnly +

vbExclamation, "Complete Record"

    Exit Sub

End If
```

Below is the cmdSign() continued. Using the GetSignature function of SigSign, the signature is saved as SigSign1.SigString. That data is then transferred to SigPlus.SigString, and SigSign.SigString is cleared. If there were no tablet points collected, the user is notified that no signature was captured.

```
If SigSign1.GetSignature = True Then
       SigPlus5.SigString = SigSign1.SigString
If SigPlus5.NumberOfTabletPoints > 0 Then
       SigPlus5.ClearTablet
       SigPlus1.SigCompressionMode = 0
       'SigPlus1.SigString = SigSign1.SigString
       SigPlus1.ClearTablet
       SigPlus1.SigString = SigSign1.SigString
       SigPlus1.SigCompressionMode = 2
       Signature.Value = SigPlus1.SigString
Else
       SigPlus5.ClearTablet
       MsgBox "You must sign to continue...", vbOKOnly + vbExclamation, "No Signature
       Captured"
               Exit Sub
       End If
End If
cmdFingImg.Enabled = False
End Sub
```

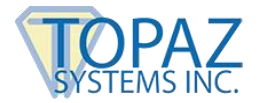

CmdValidate runs to validate your identity by comparing the fingerprint on record to that taken for validation purposes. If a validation print was captured, "SigIDp1.ValidateFingerprintString" is assigned to intAns. If intAns returns 1, then the validating fingerprint and the one in the database did not match. 3 denotes that the user cancelled the operation, and anything else means that the user is not enrolled. However, if it returned a 0, that means that the fingerprint was validated. The screen then refreshes to ensure accuracy of data.

```
Private Sub cmdValidate_Click()
Validate a captured SigIDpString (ASCII hex string) of fingerprint
If fingerprint.Value <> "" Then
       Dim intAns As Integer
       intAns = SigIDp1.ValidateFingerprintString(fingerprint.Value)
       'this example validates a new fingerprint against the
       'current fingerprint string in the Text box
If intAns = 1 Then
       MsgBox "You are not " & Me.First_Name & " " & Me.Last_Name, vbOKOnly +
vbCritical, "NO MATCH"
       Elself intAns = 0 Then
               MsgBox "Welcome back " & Me.First Name & " " & Me.Last Name, vbOKOnly +
vbInformation, "MATCH"
       SigPlus1.Visible = False
       SigPlus2.Visible = False
       pic1.Visible = True
       pic2.Visible = True
If Me.CurrentRecord <> 1 Then
       cmdGoPrevious Click
       cmdGoNext_Click
Else
       cmdGoFirst_Click
End If
cmdFingImg.Enabled = True
SigPlus1.Visible = True
SigPlus2.Visible = True
pic1.Visible = False
pic2.Visible = False
Elself intAns = 3 Then
       MsgBox "User has cancelled operation", vbOKOnly + vbInformation, "User Canceled"
End If
Else
       MsgBox "You must enroll a fingerprint before validating", vbOKOnly + vbExclamation, "Enrollment
       Required"
               Exit Sub
End If
End Sub
```

The below code loads upon start-up of the application. The device is initialized and formatted, and the tablet is cleared. Also, the database is loaded, and the picture object containing the fingerprint samples is made visible, provided the fingerprint and/or signature has already been captured for record 1.

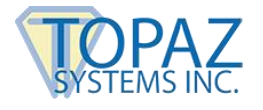

Private Sub Form\_Load() On Error GoTo EH: sizechunk = 21814 'sizechunk represents the size of the Dim intAns As Integer intAns = SigIDp1.InitDevice If intAns = 0 Then 'MsgBox "Initialization successful!" Elself intAns = 1 Then MsgBox "Error initializing fingerprint device!" Elself intAns = 2 Then MsgBox "Device already initialized" End If SigPlus1.JustifyMode = 5SigPlus1.SigCompressionMode = 2SigPlus1.ClearTablet If Signature.Value <> "" Then SigPlus1.SigString = Signature.Value End If txtRec.SetFocus txtRec.Text = Me.CurrentRecord Dim byt() As Byte Dim db As Object Dim rst As Object Set db = CurrentDbSet rst = db.OpenRecordset("FingerprintDB") Dim getoutbytes Dim cmem As Long getoutbytes = rst("fingerprintimg") cmem = UBound(getoutbytes) + 1 byt() = rst("fingerprintimg").GetChunk(0, cmem) 'rst.Update rst.Close Set db = Nothing Set rst = Nothing PictureClip0.Picture = PictureFromBits(byt) SigPlus2.DisplayWindowRes = True SigPlus2.SetBackgroundHandle PictureClip0.Picture.Handle, 0 cmdFingImg.Enabled = False pic1.Height = SigPlus1.Height pic1.Width = SigPlus1.Width pic1.Left = SigPlus1.Left pic1.Top = SigPlus1.Top pic2.Height = SigPlus2.Height pic2.Width = SigPlus2.Widthpic2.Left = SigPlus2.Left pic2.Top = SigPlus2.Top txtRec.Width = 1txtRec.Height = 1 pic1.Visible = False pic2.Visible = False Exit Sub EH: MsgBox Err.Number & " " & Err.Description End Sub

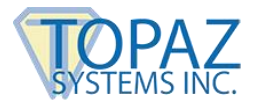

When the database is closed, the code below will run. It ensures that the fingerprint device and the signature device are properly turned off.

Private Sub Form\_Unload(Cancel As Integer) Dim intAns As Integer intAns = SigIDp1.CloseDevice If intAns = 0 Then 'MsgBox "Close successful!" Else 'MsgBox "Error closing fingerprint device" End If End Sub

CmdAdd() adds a record to the record set. It does this by using the last and next function calls.

Private Sub cmdAdd\_Click() On Error GoTo Err\_cmdAdd\_Click cmdGoLast\_Click 'DoCmd.GoToRecord , , acNewRec Exit\_cmdAdd\_Click: Exit Sub Err\_cmdAdd\_Click: MsgBox Err.Description Resume Exit\_cmdAdd\_Click End Sub